## 第八届APSCE计算思维与STEM教育国际会议 参会费用支付指南

### \*温馨提示:

1. 本指南包括电脑端与手机端的操作流程,建议优先使用电脑端操作。电脑端和手机端均支持网银/支付宝/微信扫码支付。

 发票开具:预计于大会结束后一个月内统一开具电子发票,可在缴费平台 查看,或通过预留电子邮箱收取。

3. 参会费用标准:

| 收费标准        | 早鸟价<br>(2024.3.11-4.30) | 常规价<br>(2024.5.1-5.14) | 补报价<br>(2024.5.15-5.30) |
|-------------|-------------------------|------------------------|-------------------------|
| 高等教育机构代表    | 1600 元/人                | 1800 元/人               | 2000 元/人                |
| K-12 教育领域代表 | 1200 元/人                | 1400 元/人               | 1600 元/人                |
| 学生代表        | 800 元/人                 | 900 元/人                | 1000 元/人                |
| 企业代表        | 2000 元/人                | 2250 元/人               | 2500 元/人                |

#### 电脑端操作流程:

- 1. 北京师范大学通用缴费平台链接: https://wszf.bnu.edu.cn/publish/
- 首先,直接点击页面右上角【登录】(无需在当前页面内查找报名项目)
   \*登录账号为报名预留手机号 初始密码为姓名拼音首字母大写+报名手机号。
   例:报名人[李华],预留手机号[19876543210],

则登录账号: 19876543210, 密码: LH19876543210。 若您预留的姓名为拼音,如Xiaoming Wang,则您的初始密码为XW19876543210。

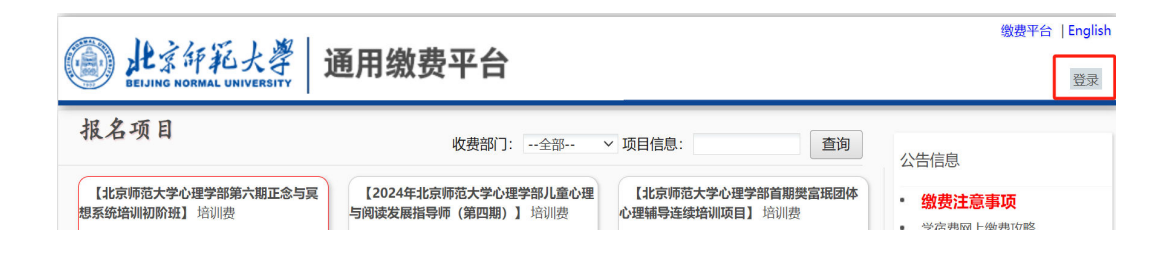

3. 为保障账号安全,请跟随系统提示修改初始密码并【保存】(此步骤必须)

| LO 此京研範大學         | 通用缴费平台    |   |
|-------------------|-----------|---|
| 首次登录或密码为初始密码,请修改和 | 密码后再登录操作  |   |
| 密码修改              |           |   |
| 新密码               | ······ ✓  |   |
| 确认密码              | ······    |   |
| 密保设置              |           |   |
| 密保问题              | 我第一所学校的名称 |   |
| 密保答案              | 兴华路小学     | ✓ |
|                   | 保存        |   |

4. 使用新密码重新登录系统,点击【缴费】

|      |    | 北京評範大學<br>EEJING NORMAL UNIVERSITY | 译平台      |                       |               |                     |                       |                       |               |                       |    | <mark>缴费平台</mark><br>王哲,欢迎登录! | English<br>注销 |
|------|----|------------------------------------|----------|-----------------------|---------------|---------------------|-----------------------|-----------------------|---------------|-----------------------|----|-------------------------------|---------------|
| 我    | 的  | 项目 学年:                             |          | 收费项                   | 目:            |                     |                       | 查询                    | <u>ب</u>      | 坡费                    | 公告 | 与信息                           |               |
| 学年   | 专业 | 收费项目                               | 收费起始     | 收费终止                  | 收费状<br>态      | 收费类<br>型            | <u>应缴</u> 金<br>额      | 已交金<br>额              | 欠费金<br>额      | 支付状<br>态              |    |                               |               |
| 2024 |    | 第八届计算思维与科学教育国际会议(CTE-STEM 2024)    | 20240402 | 20240610              | 收费            | 其他费<br>用            | ¥0.01                 | ¥0.00                 | ¥0.01         | 未完成                   | -  | 学宿费网上缴费攻略                     |               |
|      |    |                                    | \$       | t有 <mark>1</mark> 条缴费 | 题项目, <b>非</b> | t需交费 <mark>0</mark> | . <mark>01</mark> 元,已 | 缴费 <mark>0.0</mark> 0 | <b>〕</b> 元,欠割 | 费 <mark>0.01</mark> 元 |    |                               |               |

5. 点击【其他费用】

| )<br>此京師紀」      | 孝 校园统一           | -支付平台                      | 当前费用                 | 学宿费组     | 総売 打     | 他费用  | 生活缴费 | 交易     | <b>查询</b> | 报名信息  | 个人信息  | 退出   |
|-----------------|------------------|----------------------------|----------------------|----------|----------|------|------|--------|-----------|-------|-------|------|
|                 | WALLING WALL     | - 11 11 - 11               |                      |          |          |      |      |        |           |       |       |      |
| 当前用户>>编号        | : 13623469573 姓名 | : 王哲性别: 身(                 | 份证号:                 |          |          |      |      |        |           |       |       |      |
|                 |                  |                            |                      |          |          |      |      |        |           |       |       |      |
| 前位置:欠费信息        |                  |                            |                      |          |          |      |      |        |           |       |       |      |
| 收费期间:           | 收费项目:            |                            |                      | 查询       |          |      |      |        |           |       |       |      |
|                 |                  |                            |                      |          |          |      |      |        |           |       |       |      |
| 用信息以及交费状        | 况(共有1条缴费项目)      | ,共需交费 <mark>0.01</mark> 元, | 已缴费 <b>0.00</b> 元,欠费 | 0.01元)   |          |      |      |        |           |       |       |      |
| 收费期间 专业         |                  | 收费项目                       | ч                    | マ 表起始 リ  | 收费终止     | 收费状态 | 收费类型 | 应缴金额   | 实缴金额      | 欠费金额  | 支付状态  |      |
| 2024            | 第八届计算思维与科学       | 学教育国际会议(CTE                | -STEM 2024) 20       | 240402 2 | 20240610 | 收费   | 其他费用 | ¥ 0.01 | ¥ 0.00    | ¥0.01 | 未完成   | 交费明细 |
| A DE LA DESERTE |                  |                            |                      |          |          |      |      | -      |           |       | Diket |      |

6. 勾选收费项目(系统已根据您的报名信息,自动匹配收费项目,请在右侧勾选),点击【下一步】

|               | 私大学 校园统一支付平台                   |          |       |        |       | -      |       |        |    |                     |
|---------------|--------------------------------|----------|-------|--------|-------|--------|-------|--------|----|---------------------|
| BEIJING NORMA | UNIVERSITY                     | 当前费用     | 学宿萝   | 織费 其他  | 费用 生活 | 徴费 交   | 易查询   | 报名信息   | 个人 | 信息 退出               |
| 米奈田内、、        | 空号。12622460F72 秋夕。 T斯 林司。 百八次5 |          |       |        |       |        |       |        |    |                     |
| 380/8/~~~     | · 13023403373 姓名·王省 [13]。 另初此号 | <b>.</b> |       |        |       |        |       |        |    |                     |
| 前位置: 其他       | 繳费>>应交款明细表                     |          |       |        |       |        |       |        |    |                     |
| 道明・清洗         | 冬季再交费的收费批次后 在相应的收费项目打勾 伏       | 后占击"下一击" | "按钮   |        |       |        |       |        |    |                     |
| 0 202404      |                                |          | 10.14 |        |       |        |       |        |    |                     |
| 202404        | 0002 (202474)                  |          |       |        |       |        |       |        |    |                     |
| 学年            | 项目名称                           | 1        | 专业 学  | 制 收费内容 | 收费对象  | 应缴金额   | 实缴金额  | 欠费金额   | 备注 | 全选 反选               |
| 2024          | 第八届计算思维与科学教育国际会议(CTE-STEM 2    | 2024)    |       |        |       | ¥ 0.01 | ¥0.00 | ¥ 0.01 |    | <ul><li>✓</li></ul> |

7. 点击【下一步】

| Делина новима | 私大學 校园统一支付平台                    | 当前费用       | 学宿费 | 繳费   | 其他费用     | 生活缴费   | 交易   | 查询     | 报名信息  | 个人信息   | 退出登录 |
|---------------|---------------------------------|------------|-----|------|----------|--------|------|--------|-------|--------|------|
| 🏯 当前用户>>      | 编号:13623469573 姓名:王哲 性别: 身份证    | 号:         |     |      |          |        |      |        |       |        |      |
| 当前位置:其他       | 3缴费>>业务单明细                      |            |     |      |          |        |      |        |       |        |      |
| 说明: 缴费        | 项目确认后,选择银行和支付金额进行支付,本次业务        | 9交费完成后才能进  | 行其他 | 项目支付 | t i      |        |      |        |       |        |      |
| 业务单号:         | 13623469573240401 总金额: 0.01 元 已 | 支付金额: 0.00 | 元 欠 | 费金额  | : 0.01 7 | 5      |      |        |       |        |      |
| 学年            | 项目名称                            |            | 院系  | 专业 🗄 | 学制 收费    | 國内容 收费 | 对象 应 | ū缴金额   | 实缴金额  | 欠费金额   | 备注   |
| 2024          | 第八届计算思维与科学教育国际会议(CTE-STEM       | vl 2024)   |     |      |          |        |      | ¥ 0.01 | ¥0.00 | ¥ 0.01 |      |
|               |                                 | 上一         | # [ | 下一步  |          |        |      |        |       |        |      |

8. 选择开具【个人】或【单位】发票,填写开票信息(发票将发送至填写的邮 箱地址),点击【保存】

| 此京年紀大學校园统一支付                   | 平台                                                                  | 前费用 学宿费缴费                                     | 其他费用      | 生活缴费    | 交易查询      | 报名信息     | 个人信息  | 退出登录 |
|--------------------------------|---------------------------------------------------------------------|-----------------------------------------------|-----------|---------|-----------|----------|-------|------|
| 🍰 当前用户>>编号: 13623469573 姓名: 王哲 | 性别: 身份证号:                                                           |                                               |           |         |           |          |       |      |
| 当前位置:缴费>>支付银行及支付方式选择           |                                                                     |                                               |           |         |           |          |       | -    |
| 支付信息: 编号: 1362346957           | 3 姓名: 王哲 IJ                                                         | 业务单号: 13623469                                | 573240401 | 应缴金额:   | 0.01 元 已缴 | 金额: 0.00 | 0 元   |      |
| 请选择付款方式 (说明:选择支付银行,可以全额或拆分     | 计支付,在一笔交易完成原                                                        | 后才能进行下一笔支付)                                   |           |         |           | 业务       | 单明细查看 | )    |
| 支<br>支<br><del>开</del> 漂信      | 开票类型:<br>邮箱*:<br>开票单位:<br>统一社会信用代码:<br>注册地址和电话:<br>开户行及账号:<br>开票备注: | 开題信息修改<br>今人 ④単位<br>请输入邮箱<br>単位名称<br>統一社会信用代码 | 109875    | Epolish | ×         |          |       |      |

9. 确认开票信息无误,选择支付方式(系统默认的第一种方式集成了微信、支付 宝两种方式),点击【确认支付】

| 此京好私大学校园统一支付平台 当前费用学宿费缴费 其他费用 生活缴费 交易查询 报名信息 个人信息 退出登录                                    |
|-------------------------------------------------------------------------------------------|
| ▲ 当前用户>>鏡号: 13623469573 姓名: 王哲 性别: 身份证号:                                                  |
| 当前位置:缴费>>支付银行及支付方式选择                                                                      |
| 支付信息: 编号: 13623469573 姓名: 王哲 业务单号: 13623469573240401 应缴金额: 0.01 元 已缴金额: 0.00 元            |
| 请选择付款方式 (说明:选择支付银行,可以全额或拆分支付, 在一笔交易完成后才能进行下一笔支付) 业务单明细查看                                  |
| 支付方式:<br>② Solution Payment<br>文付方式:<br>② Solution Payment<br>文付方式:<br>③ Solution Payment |
| 支付金额: 0.01 元                                                                              |
| <mark>开景信息</mark> 邮箱: c***4@bnu.edu.cn 发票抬头:北 <b>荷ブ a man</b> n 修改<br>确认支付 取消支付           |
| 学校地址:北京市新街口外大街19号 邮编:100875   English                                                     |

10. 点击【确认支付】后,将出现支付二维码,您可使用微信/支付宝扫码支付, 支付成功后,点击【支付完成】,系统将自动跳转至您的业务单明细页。

| 此京印紀大學 校园统-<br>BELUING NORMAL UNIVERSITY | 一支付平台          | 当前费用          | 学宿费缴费                                                                                                    | 其他费用                                                                     | 生活缴费                                                  | 交易查询   | 报名信息                    | 个人信息          | 退出登录 |
|------------------------------------------|----------------|---------------|----------------------------------------------------------------------------------------------------|--------------------------------------------------------------------------|-------------------------------------------------------|--------|-------------------------|---------------|------|
| ▲ 当前用户>>编号: 13623469573 姓                | 名:王哲性别:身份证号:   |               |                                                                                                    |                                                                          |                                                       |        |                         |               |      |
| 当前位置: 缴费>>支付银行及支付方式送                     | 🗲 扫码支付         |               |                                                                                                    |                                                                          |                                                       |        |                         |               |      |
| 支付信息: 編号:<br>请选择付款方式 (说明:选择支付银行,可        |                | <b>一</b><br>一 | <ol> <li>1、请打开手<br/>扫描左側二维</li> <li>2、请记录订<br/>号 ot240403</li> <li>核对使用</li> <li>3、如果支付<br/>未加款,<br/>己扣款,<br/>个工作日</li> </ol> | 机微信、支付<br>码以完成支付<br>单<br>BNU00000<br>片败,请确认<br>请重新扫描支<br>切勿重复交费<br>内对账处理 | 宝扫—扫功能<br>J<br>1,以便出现i<br>微信是否已扣<br>E<br>付<br>度,系统会在1 | )1 元 E | 3.缴金额: <b>0.</b> (<br>业 | 90 元<br>务单明细查 | 看    |
|                                          |                |               |                                                                                                    | 支付完成                                                                     | 支付失财                                                  | 女      |                         |               |      |
|                                          | 支付金额: 0.01 元   |               |                                                                                                    |                                                                          |                                                       |        |                         |               |      |
|                                          | <b>开票信息邮箱:</b> | om<br>取消支     | <b>发票抬头:</b>                                                                                                    | <u>修改</u>                                                                |                                                       |        |                         |               |      |
|                                          | 学校地址: 北        | 京市新街口外        | 小大街19号 邮编:                                                                                                    | 100875                                                                   | English                                               |        |                         |               |      |

| 6 JA   | 京師範末             | ፟፟፟፟፟፟፟፟፟፟፟፟ 校园统− | -支付平台          |              |                     |        |         |               |      | _    |      |
|--------|------------------|-------------------|----------------|--------------|---------------------|--------|---------|---------------|------|------|------|
| BEIJIN | G NORMAL UNIVERS |                   | _≪KTB          | 当前费用         | 学宿费缴费               | 其他费用   | 生活缴费    | 交易查询          | 报名信息 | 个人信息 | 退出登录 |
| & 当前用  | 户>>编号:           | 13623469573 姓名    | 3:王哲性别:身份      | 正号:          |                     |        |         |               |      |      |      |
| 当前位置   | : 业务单支付          | 结果                |                |              |                     |        |         |               |      |      |      |
|        |                  |                   |                | 重要           | 5单支付完               | 成      |         |               |      |      |      |
| 11     | 务单号: 1:          | 62346957324040    | 01 总金额: 0.01 元 | ; 已支付金额:     | <mark>0.01</mark> 元 |        |         |               |      |      |      |
| si.    | /务单明细·           |                   |                |              |                     |        |         |               |      |      |      |
|        |                  |                   | 项目名称           |              |                     | 收费内容   | 收费对象    | <b>東</b> 应缴金额 | 页 实缴 | 金额备  | ŧ    |
|        |                  | 第八届计算思维毕          | 与科学教育国际会议(C    | E-STEM 2024) |                     |        |         | ¥ 0.01        | ¥O   | .01  |      |
|        |                  |                   |                | <b>共</b> 1   | 十1条缴费项E             | 3      |         |               |      |      |      |
|        |                  |                   | 学校地址           | :: 北京市新街口/   | 外大街19号 邮编:"         | 100875 | English |               |      |      |      |

### 手机端操作流程:

1. 缴费平台链接: <u>https://wszf.bnu.edu.cn/publish/</u>

2. 进入缴费平台, 输入 账号、密码登录(初始 账号、密码见第一页)

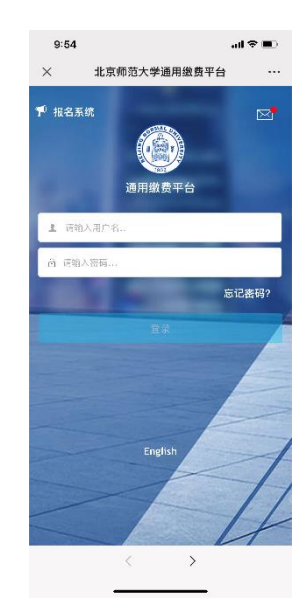

| 9:54      |           | al       | \$ <b>D</b> |
|-----------|-----------|----------|-------------|
| ×         | 信息安全设计    | Ξ.       |             |
| 0         | 支付平台      | ÷ [      | 重新登录        |
| 首次登录或密码为初 | 含密码, 读修改多 | 866后再登录操 | 作           |
| 密码修改      |           |          |             |
| 新密码       |           |          |             |
| 请输入新密码    |           |          |             |
| 确认密码      |           |          |             |
| 请重新输入新密码  |           |          |             |
| 密保设置      |           |          |             |
| 密保问题      |           |          |             |
| 请选择密保问题   |           |          | 1           |
| 密保答案      |           |          |             |
| 请输入密保问题   |           |          |             |
|           | 保存        |          |             |
|           |           |          |             |
|           |           |          |             |
|           |           |          |             |
|           |           |          |             |
|           | <         | >        |             |
|           |           | _        |             |

3. 修改初始密码

| 4. | 重新登录,  |  |
|----|--------|--|
| 点击 | 【其他缴费】 |  |

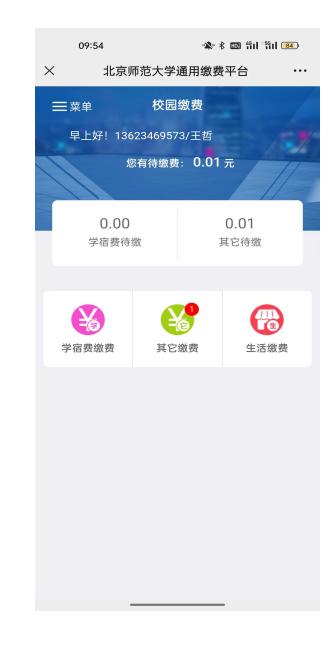

5. 勾选缴费项目, 点击右下角【缴】

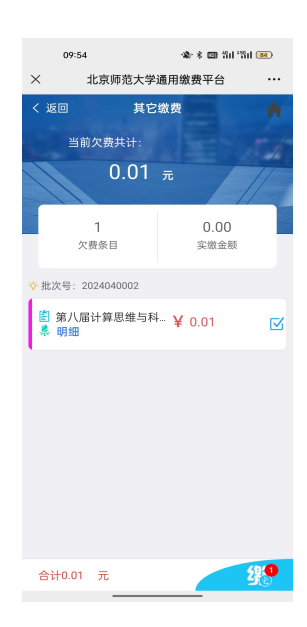

# 【单位】发票,填写开 选择支付方式,点击 票信息,点击【保存】

6. 选择开具【个人】或 7. 确认开票信息无误, 【确认支付】

| )                            | 支付平台 取新                                           |
|------------------------------|---------------------------------------------------|
| ·款人: 土                       | 哲<br>开票信息维护及确认                                    |
| 票类型:                         | ○ 个人 ● 单位                                         |
| 稻: *                         | 请输入邮箱                                             |
| 票抬头:                         | 单位名称                                              |
| 一社会信用<br>码:                  | 统一社会信用代码                                          |
| 址电话:                         | 注册地址电话                                            |
| 户行账号:                        | 开户行及账号                                            |
| 票备注:                         | 开票备注                                              |
| 1、统一社会组<br>入统一社会信<br>2、核对开票值 | 第代項:个人开重傳輸入身份証号,单位遺籍<br>用代码<br>這是无误之后再做責<br>保存 关闭 |

| 10:12                                        | 🕸 🕸 🛍 ដែល ដែល 📧          |
|----------------------------------------------|--------------------------|
| × 统一3                                        | 专付平台 …                   |
| () 支付                                        | <b>丁平台</b> <sub>取消</sub> |
|                                              |                          |
| 付款人: 王哲                                      |                          |
| 手续费:                                         | 0.00 元                   |
| 交易金額:                                        | 0.01 元                   |
| 邮箱:                                          | w***3@163.com 🗹          |
| 发票抬头:                                        | xxx大学 🗹                  |
| 统一社会信用代码:                                    | 1                        |
| 注意:请核对开票信息无误                                 | 之后再缴费                    |
| 选择支付方式                                       |                          |
| ◆行聚合     ◆行聚合文化、支持電話、支付支     ◆行聚合文化、支持電話、支付支 | •                        |
| ● 外币MCC<br>₩₩ 115次11, 次3MasterCardRIVisa     |                          |
| 银联手机                                         |                          |
| 24421 ==                                     | (+ 0.01 =                |
| (H) / 2                                      | N9 0.0176                |
|                                              |                          |
|                                              |                          |
|                                              |                          |
|                                              |                          |
|                                              |                          |